# 485 继电器使用说明

V1.5

### 信科电子

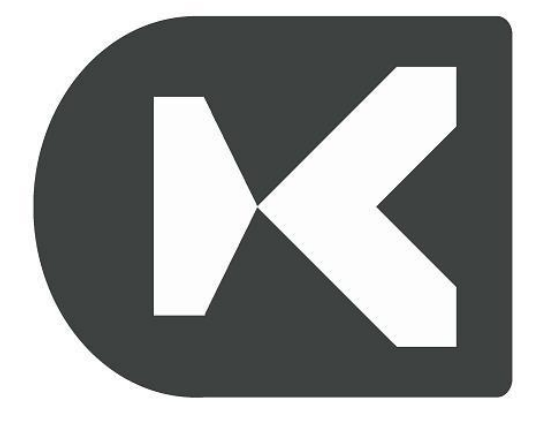

## 本文档适用于信科电子出品的 485 控制 继电器板/继电器模块产品的使用

#### 1、 关于地址设置

(1)带有拨码开关的产品地址设置均为二进制形式, 以下以4位拨码举例说明,8位拨码的以此类推。

▶ 4 位拨码开关地址设置说明

拨码开关地址为二进制设置,1为最低位 4个拨码全为OFF位置时,地址为0

4个拨码全为 ON 位置时, 地址为 15

#### ▶ 地址表 (蓝色为拨码)

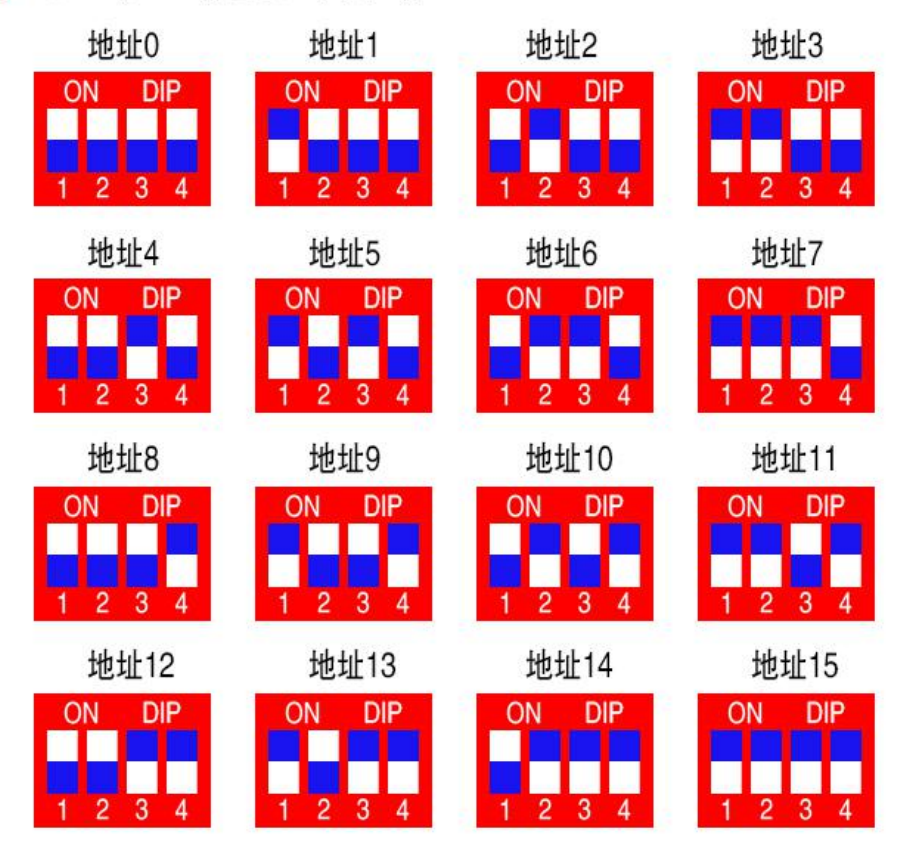

(2)不带拨码开关的产品,可以用软件设置地址。 在官网下载"16路测试软件"注意:上电 10秒以内 可以使用软件修改模块的地址。软件设置地址之前, 先给模块断电,把软件的目标地址设置为想要的地址 值,然后再给模块上电,点写地址按钮,软件上的按 钮变红或者变绿代表修改成功。

2、关于继电器的接线方法解析

端子引出的是继电器的触点,触点本身是一个开关, 不带有任何电压。默认情况下公共触点与常闭触点导 通,继电器动作时继电器公共触点和常开触点导通。 切记绝对禁止继电器的三个端子上同时接火线和零 线!!! 为保证人身安全绝对禁止带电操作!!!

(1) 继电器电路原理图示:

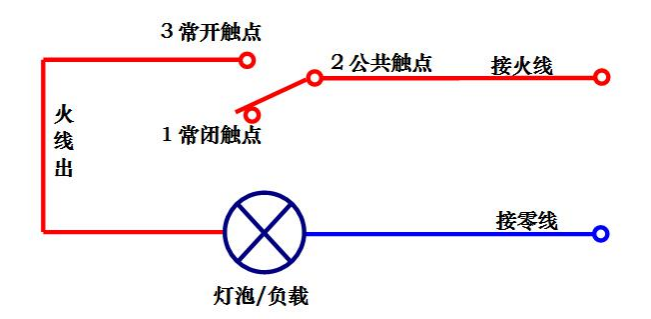

(2) 继电器输出接线图示:

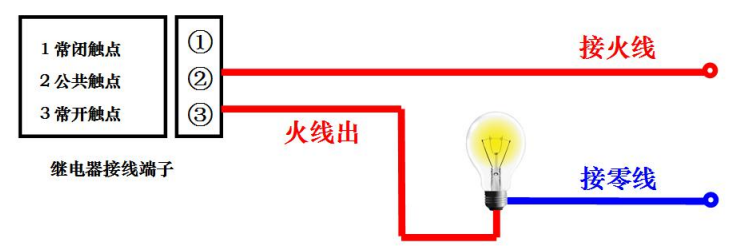

(3) 以485 总线8路为例,连接控制设备图示:

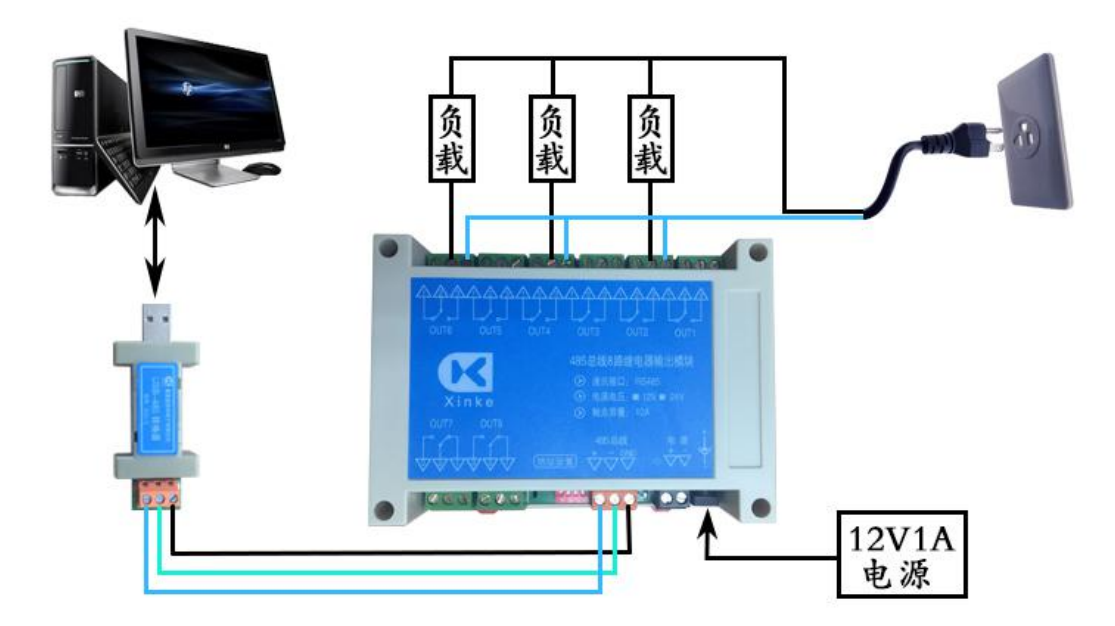

3、关于软件

| Ⅰ 16路测试软件¥8.1     |          |
|-------------------|----------|
| 串口号: COM1 <u></u> | 第口已打开    |
| 目标地址: 地址1 👤       | 读地址  写地址 |
| 第一路               | 第十六路     |
| 第二路               | 第十五路     |
| 第三路               | 第十四路     |
| 第四路               | 第十三路     |
| 第五路               | 第十二路     |
| 第六路               | 第十一路     |
| 第七路               | 第十路      |
| 第八路               | 第九路      |
| 全部吸和              | 全部断开     |

(1)"16 路测试软件"测试软件

上图为继电器控制板与软件连接后图示,产品出厂时

目标地址设置为1(用户可以更改模块目标地址,采 用本文档第一节介绍的方法),请选择合适的串口号 (不同的电脑串口号不一样)。

(2)"综合控制软件"工具软件

| 🌗 CtrlPanr | el.   |            |         |                |       |  |
|------------|-------|------------|---------|----------------|-------|--|
| 文件(E)      | 设置(S) | 区域管理       | 设备管理(D) | 动作( <u>A</u> ) | 帮助(出) |  |
|            |       |            |         |                |       |  |
|            |       |            |         |                |       |  |
|            |       |            |         |                |       |  |
|            |       |            |         |                |       |  |
|            |       |            |         |                |       |  |
|            |       |            |         |                |       |  |
|            |       |            |         |                |       |  |
|            |       |            |         |                |       |  |
|            |       |            |         |                |       |  |
|            |       |            |         |                |       |  |
|            |       |            |         |                |       |  |
|            |       |            |         |                |       |  |
|            |       |            |         |                |       |  |
|            |       |            |         |                |       |  |
|            |       |            |         |                |       |  |
|            |       |            |         |                |       |  |
|            |       |            |         |                |       |  |
|            |       |            |         |                |       |  |
|            |       |            |         |                |       |  |
|            |       |            |         |                |       |  |
|            |       |            |         |                |       |  |
| 当前队列       | 中还有:0 | 条数据        |         |                |       |  |
|            |       | A1.254.218 |         |                |       |  |

上图为软件初始界面,用户通过自己添加区域和为每 一个区域添加设备可以做成下图的效果。具体软件的 使用方法参考《综合控制软件使用说明》。

| 🕀 CtrlPann   | nel            |       |      |                |       |       |        |      |       | × |
|--------------|----------------|-------|------|----------------|-------|-------|--------|------|-------|---|
| 文件(E)        | 设置( <u>S</u> ) | 区域管理  | 设备管  | 皆理( <u>D</u> ) | 动作(A) | 帮助(日) |        |      |       |   |
| ■ 网络1        | .6路 📔 🗏        | 串口16路 | ▶ 网络 | 8路 📔           | 网络4路  | 📕 串口: | 3路 📗 📕 | 串口4路 | ■ 32路 |   |
|              |                |       |      |                |       |       |        |      |       |   |
| 1            | 2              | 3     | 4    | 5              | 6     | 7     | 8      | 9    | 10    |   |
| 0            |                |       |      |                |       |       |        |      |       |   |
| 11           | 12             | 13    | 14   | 15             | 16    | 17    | 18     | 19   | 20    |   |
| 0            |                |       |      |                |       |       |        |      |       |   |
| 21           | 22             | 23    | 24   | 25             | 26    | 27    | 28     | 29   | 30    |   |
|              |                |       |      |                |       |       |        |      |       |   |
| 31           | 32             |       |      |                |       |       |        |      |       |   |
|              |                |       |      |                |       |       |        |      |       |   |
|              |                |       |      |                |       |       |        |      |       |   |
|              |                |       |      |                |       |       |        |      |       |   |
|              |                |       |      |                |       |       |        |      |       |   |
| 当前队列中还有:0条数据 |                |       |      |                |       |       |        |      |       |   |
|              |                |       |      |                |       |       |        |      |       |   |

控制软件请在官网下载

4、如果使用中控主机发送控制命令来操作本模块。 具体命令可以参考信科电子出品的《继电器板通讯协 议》官网下载,也可以使用信科电子出品的软件工具

《继电器板指令生成向导》输入想要进行的动作,然后 生成相应的指令,指令为十六进制,默认 9600 波特 率。